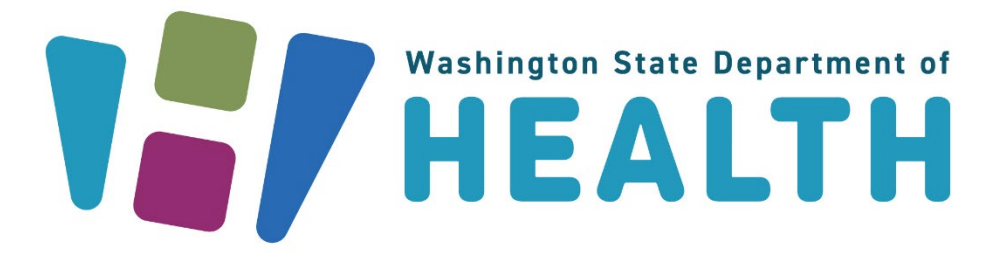

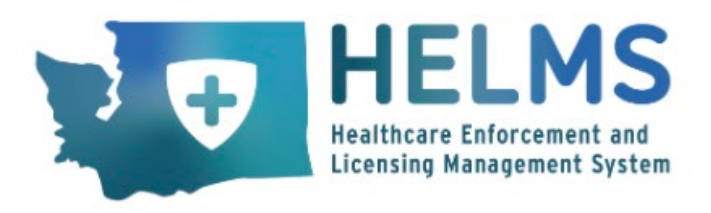

# Healthcare Enforcement and Licensing Management System Profession Credentialing

# **Portal User Guide**

Version 1.3

DOH 606-024 April 2025

To request this document in another format, call 1-800-525-0127. Deaf or hard of hearing customers, please call 711 (Washington Relay) or email <u>doh.information@doh.wa.gov</u>.

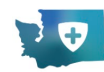

# **Table of Contents**

| Purpose                                                                                                    | 1                      |
|----------------------------------------------------------------------------------------------------|------------------------|
| Personas                                                                                                    | 1                      |
| Logging In                                                                                                    | 2                      |
| My Profile (First-Time Login)<br>Change of Personal Information                                                       | <b>3</b>               |
| The Landing Page/Dashboard                                                                                            | 12                     |
| Submitting a Profession Credential Application<br>Applying for a New Health Professional License<br>Application Steps | <b> 13</b><br>13<br>15 |
| Professional Credentials<br>Renewals<br>Applications                                                                  | <b> 17</b><br>17<br>19 |
| Requests                                                                                                    | 20                     |
| Payments<br>Completing the Due Payment<br>History                                                                     | <b> 20</b><br>21<br>25 |

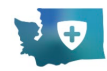

# **PURPOSE**

This User Guide for the State of Washington **Healthcare Enforcement and Licensing Management System (HELMS)** assists the Profession Credentialing Portal User in performing end-to-end activities on the portal. It includes detailed instructions, tips, and answers to frequently asked questions to support the portal users.

WA DOH HELMS is a user-friendly solution designed to modernize how health professionals and facilities apply for and manage their licenses. By leveraging the robust capabilities of a custom Salesforce platform, HELMS offers efficient tools to meet the diverse needs of Washington's licensed health professionals and facilities.

# PERSONAS

| Persona                              | Responsibilities                                                                                                    |
|--------------------------------------|----------------------------------------------------------------------------------------------------|
| Profession Credentialing Portal User | <ul> <li>Log In</li> <li>Dashboard Access</li> <li>Apply for a New Professional License</li> <li>Submit a Renewal Application</li> <li>Complete Due Payments</li> <li>View Payment History</li> <li>Delete Application</li> <li>Resume Application</li> </ul> |

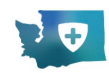

# **LOGGING IN**

To access the **HELMS** portal, you will need to log in through **Secure Access Washington (SAW)**, <u>secureaccess.wa.gov</u>. SAW is the State of Washington's tool for government agencies to provide secure access for online government services.

If you experience problems with the SAW site, please contact Consolidated Technology Services (24 hours) at 855-928-3241 or email <u>support@watech.wa.gov</u>. For more information, please visit <u>Apply Online Instructions</u>.

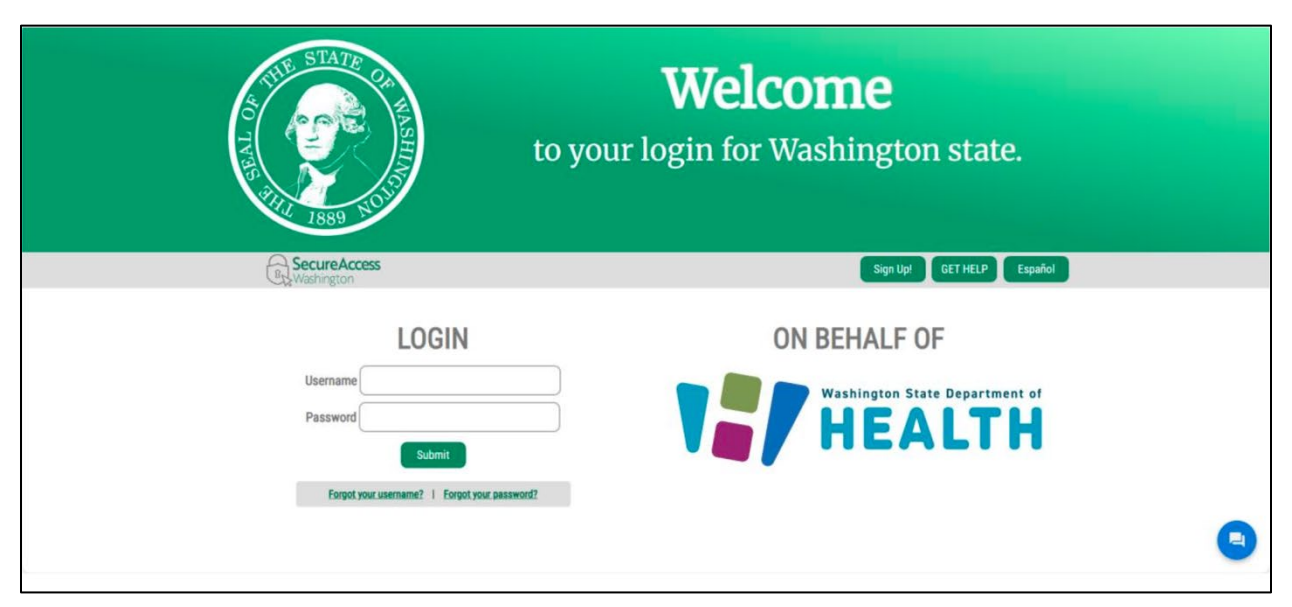

Once you have successfully logged into SAW, you will be able to "Add A New Service" to your account. If you select that button, you will be asked to choose a way to find services. We recommend that you choose to" browse by services" or "browse by agency." From either choice, you can either search "DOH" or choose "Department of Health" from the list. Click the "Apply" button on the right-hand side of the "Health Professional and Facility Licensing (HELMS) service." The service will then be added to your SAW account, and you'll be redirected to the list of services associated with your account. Click on "Access Now" on the right-hand side of the service to log in to HELMS.

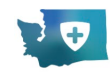

# **MY PROFILE (FIRST-TIME LOGIN)**

1. If you are a first-time user, you will be directed to the "Privacy Agreement" page. Read the complete information on the page. Click the "Continue" button to proceed.

| HELMS     Hitten binisment and     the second second | 6<br>Help                                            |
|----------------------------------------------------------------------------------------------------|------------------------------------------------------|
| Privacy Agreement                                                                                                    |                                                      |
| Purpose of Data Collection: DOH is committed to protecting your privacy. We collect and process your personal information to evaluate your application for a professional credential. This information ensuring compliance with state regulations.                                                                                                    | n is essential for verifying your qualifications and |
| Information We Collect:                                                                                                    |                                                      |
| Personal identification details (e.g., name, address, date of birth)                                                                                                    |                                                      |
| Employment history                                                                                                    |                                                      |
| Educational background                                                                                                    |                                                      |
| Any other information required by state law for credentialing purposes                                                                                                    |                                                      |
| Use of Information: Your personal information will be used solely for the purpose of processing your application. This includes:                                                                                                    |                                                      |
| Verifying your identity and qualifications                                                                                                    |                                                      |
| Communicating with you regarding your application status                                                                                                    |                                                      |
| Conducting background checks as required by state law                                                                                                    |                                                      |
| Maintaining data for verification and in alignment with the secretary of state retention requirements                                                                                                    |                                                      |
| Disclosure of information: We may share your information with:                                                                                                    |                                                      |
| <ul> <li>Authorized third-party service providers who assist in processing your application</li> </ul>                                                                                                    |                                                      |
| <ul> <li>Law enforcement or other government entities as required by law</li> </ul>                                                                                                    |                                                      |
| When required by the Public Records Act                                                                                                    |                                                      |
| Provider lookup website will include limited personal information available to the public                                                                                                    |                                                      |
| Data Security: We implement appropriate technical and organizational measures to protect your personal information against unauthorized access, alteration, disclosure, or destruction. Your applica                                                                                                    | ition data is stored securely and only accessible by |
| authorized personnel.                                                                                                    |                                                      |
| Your Rights: You have the right to:                                                                                                    |                                                      |
| Access your personal information held by us                                                                                                    |                                                      |
| Request corrections to any inaccurate or incomplete information                                                                                                    |                                                      |
| Withdraw your consent for data processing (note: this may affect our ability to process your application)                                                                                                    |                                                      |
| Consent: By continuing on, you consent to the collection, use, and disclosure of your personal information as described in this Privacy Statement. You acknowledge that you have read and understood                                                                                                    | d this statement and agree to its terms.             |
|                                                                                                    |                                                      |

2. You will be directed to the "Locate your Account" page on the HELMS portal. Enter the correct details and then click the "Submit" button to find your account.

**Note**: **Social Security #** field is mandatory. If you do not have your Social Security number, select the checkbox to make the field optional.

| Indicates a Required Field                                                                           |                                                                                                    |                                                                |                                                                                      |
|----------------------------------------------------------------------------------------------------|----------------------------------------------------------------------------------------------------|----------------------------------------------------------------|--------------------------------------------------------------------------------------|
| Please complete the following questions to deter<br>to help us make an accurate match. If no matchin | mine if you already hold an account with the Department of Health. La<br>ng account is found, we will collect account information as part of your | ast name and date of birth are th<br>r credential application. | e only required fields, but please provide as much information as possib             |
| First Name                                                                                           | Middle Name                                                                                                    |                                                                | *Last Name                                                                           |
|                                                                                                    |                                                                                                    |                                                                | Cradential Number                                                                    |
| *Social Security #                                                                                   | *Date of Birth                                                                                                    |                                                                | Credential Humber                                                                    |
| *Social Security #                                                                                   | *Date of Birth                                                                                                    | ä                                                              | If you do not know your credential number you can find it on the provider credential |

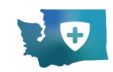

Any of the following scenarios can occur

- a. Exact Match
- b. Fuzzy Match
- c. No Match
- a. **Exact Match**: If the system finds your entered information, you will be directed to the "My Profile" page. This screen allows you to confirm or update your information, ensuring that your details are accurate and up to date.

| First Name                                                                                                    | Middle Name                                            | Last Name                                                              |
|----------------------------------------------------------------------------------------------------|--------------------------------------------------------|------------------------------------------------------------------------|
| Cathy                                                                                                    |                                                        | Mori                                                                   |
| Date of Birth                                                                                                    | Social Security Number                                 | Gender                                                                 |
| 04/01/2000                                                                                                    | ä                                                      | Female                                                                 |
| Street<br>456, Avenue Street Road                                                                                                    | City<br>Washington                                     | Country<br>United States                                               |
| Street                                                                                                    | City                                                   | Country                                                                |
| Street<br>456, Avenue Street Road                                                                                                    | City<br>Washington                                     | Country<br>United States                                               |
| Street<br>456, Avenue Street Road<br>State or Province                                                                                               | City<br>Washington<br>Zip Code                         | Country United States County County                                    |
| Street<br>456, Avenue Street Road<br>State or Province<br>Washington                                                                                 | City<br>Washington<br>Zip Code<br>10001                | Country United States County Alaska                                    |
| Street<br>456, Avenue Street Road<br>State or Province<br>Washington<br>Contact Information                                                          | City<br>Washington<br>Zip Code<br>10001                | Country United States County Alaska                                    |
| Street 456, Avenue Street Road State or Province Washington Contact Information Phone Number                                                         | City<br>Washington<br>Zip Code<br>10001<br>Cell Number | Country United States County Alaska Email Address                      |
| Street<br>456, Avenue Street Road<br>State or Province<br>Washington<br>Contact Information<br>Phone Number<br>(344) 556-7893                        | City<br>Washington<br>Zip Code<br>10001<br>Cell Number | Country United States County Alaska Email Address cathymori4@gmail.com |
| Street 456, Avenue Street Road State or Province Washington Contact Information Phone Number (344) 556-7893 Mailine Address if different than above: | City<br>Washington<br>Zip Code<br>10001<br>Cell Number | Country United States County Alaska Email Address cathymori4@gmail.com |

b. **Fuzzy Match**: If the system finds your entered information with a partial match, you may have to select the correct address and then click the "Submit" button.

| * Indicates a Required Field          |                                             |                                                      |                                          |
|---------------------------------------|---------------------------------------------|------------------------------------------------------|------------------------------------------|
| The system has found more than one    | e records that partially match with the det | tails provided by you. In order to find the right on | e, please complete this step.            |
| *Please select the address below that | is your current or previous address.        |                                                      |                                          |
| ○ 7 S Main St, Greenville, SC ○ 76    | 9 E Bayshore Rd, Nashville, TN () 1919      | Post Aly, Seattle, WA 🔵 None of these addres         | sses are my current or previous address. |
|                                       |                                             |                                                      | _                                        |
|                                       |                                             |                                                      | Sul                                      |
|                                       |                                             |                                                      |                                          |

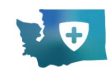

• If you select the correct address, you will be directed to the "My Profile" page.

| First Name                               | Middle Name            | Last Name            |
|------------------------------------------|------------------------|----------------------|
| Cathy                                    |                        | Mori                 |
| Date of Birth                            | Social Security Number | Gender               |
| 04/01/2000                               | ä                      | Female               |
| Street                                   | City                   | Country              |
| Address                                  |                        |                      |
| Street                                   | City                   | Country              |
| 456, Avenue Street Road                  | Washington             | United States        |
| State or Province                        | Zip Code               | County               |
| Washington                               | ▼ 10001                | Alaska               |
| Contact Information                      |                        |                      |
| Phone Number                             | Cell Number            | Email Address        |
| (344) 556-7893                           |                        | cathymori4@gmail.com |
|                                          |                        |                      |
| Mailing Address if different than above: |                        |                      |

- If you select the incorrect address, an error message displays on the page. Select **Yes/No** to the question "Do you currently hold, or have you ever held a healthcare license or credential in Washington State?" and then click the "Submit" button.
  - If you select "Yes", you will be allowed to search again for your information in the system.
  - If you select "No", a new account will be created for you.

| indicates a re        | iquired Field                                                                                                    |
|-----------------------|----------------------------------------------------------------------------------------------------|
| We weren't abl        | e to find you in our system. It's important that we match your new application with any existing information we have on file.                                                                              |
| If you click Yes,     | you will be allowed to search again for your information in our system. If you have questions about this, you may contact us at (360) 236-4700 or send stomer Service.Office Hours are M-F 8am to 5pm PST. |
| an <u>email</u> to Cu |                                                                                                    |

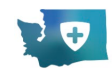

c. **No Match**: If the system cannot find your information, an error message displays on the page.

Select **Yes/No** to the question "Do you currently hold, or have you ever held, a healthcare license or credential in Washington State?" and then click the "Submit" button.

- If you select "Yes," you will be allowed to search again for your information in the system.
- If you select "No," a new account will be created for you.

| * Indicates a Required                                         | Field                                                                                                    |
|----------------------------------------------------------------|----------------------------------------------------------------------------------------------------|
| We weren't able to fine                                        | l you in our system. It's important that we match your new application with any existing information we have on file.                                                                           |
| ) Yes 💿 No                                                     |                                                                                                    |
| ) Yes  No If you click Yes, you wi an <u>email</u> to Customer | l be allowed to search again for your information in our system. If you have questions about this, you may contact us at (360) 236-4700 or send<br>Service.Office Hours are M-F 8am to 5pm PST. |

3. To create your new account, you will be directed to the "My Profile" page.

| * Indicates a required field                 |                                |                |   |
|----------------------------------------------|--------------------------------|----------------|---|
| Personal Information                         |                                |                |   |
| You must specify details for all required fi | elds in order to move forward. |                |   |
| *First Name                                  | Middle Name                    | *Last Name     |   |
| Cathy                                        |                                | Mori           |   |
| *Date of Birth                               | Social Security Number         | *Gender        |   |
|                                              | â                              |                | - |
| Address                                      |                                |                |   |
| *Street                                      | *City                          | *Country       |   |
|                                              |                                | United States  | * |
| *State or Province                           | *Zip Code                      | *County        |   |
|                                              | <b>x</b>                       |                |   |
| Contact Information                          |                                |                |   |
|                                              |                                | *Email Address |   |
| Phone Number                                 | Cell Number                    |                |   |

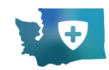

4. Enter all the required information in the "Personal Information" section.

| be Dee file                                                                                |                                                                                 |                               |  |
|--------------------------------------------------------------------------------------------|---------------------------------------------------------------------------------|-------------------------------|--|
| ly Profile                                                                                 |                                                                                 |                               |  |
|                                                                                            |                                                                                 |                               |  |
| * Indicates a required field                                                               |                                                                                 |                               |  |
|                                                                                            |                                                                                 |                               |  |
| Personal Information                                                                       |                                                                                 |                               |  |
| Personal Information                                                                       |                                                                                 |                               |  |
| Personal Information You must specify details for all requ                                 | Jired fields in order to move forward.                                          |                               |  |
| Personal Information You must specify details for all req *First Name                      | uired fields in order to move forward.<br>Middle Name                           | *Last Name                    |  |
| Personal Information You must specify details for all req #First Name Cathy                | uired fields in order to move forward.<br>Middle Name                           | *Last Name<br>Mori            |  |
| Personal Information You must specify details for all req #First Name Cathy *Date of Birth | uired fields in order to move forward.<br>Middle Name<br>Social Security Number | *Last Name<br>Mori<br>*Gender |  |

Enter all the required information in the "Address" section.
 Note: After entering the address, the Validate Address button will be activated. Click the "Validate Address" button to confirm the address.

| *Street                 | *City    |       | *Country      |          |
|-------------------------|----------|-------|---------------|----------|
| 456, Avenue Street Road | Washi    | ngton | United States | <b>.</b> |
| *State or Province      | *Zip Coo | de    | *County       |          |
| Washington              | ▼ 10001  |       | Alaska        |          |

You can select the System Recommended Address or proceed with the Original Address, then click the "Submit" button.

| You mus<br>*First Nam                         | ss Confirma                | ition             |               |                                                                 |                   |                  |      |  |
|-----------------------------------------------|----------------------------|-------------------|---------------|-----------------------------------------------------------------|-------------------|------------------|------|--|
| Cathy<br>*Date of Bi                          | ates a required fi         | eld               |               |                                                                 |                   |                  |      |  |
| 04/01/20 * Select ar                          | ny one of the fol          | lowing:           |               |                                                                 |                   |                  |      |  |
| Address O System                              | n Recommendeo              | l Address         |               | Original Address                                                |                   |                  | _    |  |
| System                                        | System Recommended Address |                   |               | Original Address                                                |                   |                  |      |  |
| 456, Aver<br>456, Aver<br>*State or P<br>Road | venue Street               | City<br>New York  | Country<br>US | Street City Country<br>456, Avenue Street Washington US<br>Road |                   |                  |      |  |
| Washingt State or<br>NY                       | r Province                 | Zip Code<br>10001 | County        | State or Province<br>WA                                         | Zip Code<br>10001 | County<br>Alaska |      |  |
| Contact                                       | Address                    |                   |               |                                                                 |                   | Su               | ress |  |
| Phone Nuhiver                                 | Address                    |                   | Cerrivaniber  |                                                                 | -cmail Audress    |                  |      |  |
|                                               |                            |                   |               |                                                                 | cathymori4@g      | mail.com         |      |  |

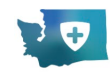

6. Click the "Save" button after entering all the required information.

**Note**: If you select: Mailing Address if different from the above checkbox, you must enter the mailing address.

| * Indicates a required field                       |                          |                      |                 |
|----------------------------------------------------|--------------------------|----------------------|-----------------|
| Personal Information                               |                          |                      |                 |
| You must specify details for all required fields i | n order to move forward. |                      |                 |
| *First Name                                        | Middle Name              | *Last Name           |                 |
| Cathy                                              |                          | Mori                 |                 |
| *Date of Birth                                     | Social Security Number   | *Gender              |                 |
| 04/01/2000                                         | <b>m</b>                 | Female               |                 |
| Address<br>*Street                                 | *City                    | *Country             |                 |
| 456, Avenue Street Road                            | Washington               | United States        | ,               |
| *State or Province                                 | *Zip Code                | *County              |                 |
| Washington                                         | ✓ 10001                  | Alaska               |                 |
|                                                    |                          | v                    | alidate Address |
| Contact Information                                |                          |                      |                 |
| Phone Number                                       | Cell Number              | *Email Address       |                 |
| (344) 556-7893                                     |                          | cathymori4@gmail.com |                 |
| Mailing Address if different than above:           |                          |                      |                 |
|                                                    |                          |                      |                 |

• The information entered will be saved. Scroll to the bottom, then click the "Exit" button.

| First Name                                      | Middle Name            | Last Name                             |
|-------------------------------------------------|------------------------|---------------------------------------|
| Cathy                                           |                        | Mori                                  |
| Date of Birth                                   | Social Security Number | Gender                                |
| 04/01/2000                                      | ä                      | Female                                |
| State or Province                               | Zip Code               | County                                |
| State or Province                               | Zip Code               | County                                |
| Washington                                      | v 10001                | Alaska                                |
|                                                 |                        |                                       |
| Contact Information                             |                        |                                       |
| Contact Information Phone Number                | Cell Number            | Email Address                         |
| Contact Information Phone Number (344) 556-7893 | Cell Number            | Email Address<br>cathymori4@gmail.com |

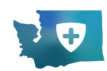

HELMS A Help Cart My Communications
 Cathy Mori Welcome to HELMS Portal Start Application 👻 Ð 5 2 **Professional Credentials** Requests Payments • 00 00 ewals All Credentials Completed History Pending Applications All Credentials Applications **No Licenses Found** 

The account is created, and you will be directed to the Landing page/Dashboard.

**Note**: For all subsequent logins, you will be taken directly to your Landing page/Dashboard.

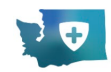

# **Change of Personal Information**

Note: To update the "Address" and "Contact Information," click the "Edit" button.

If your personal information is not correct:

1. Click the "Change of Personal Information" button on the "My Profile" page.

|                                                                                                    |                                                      | 6 Invoice My Communications John Smith (                                            |
|----------------------------------------------------------------------------------------------------|------------------------------------------------------|-------------------------------------------------------------------------------------|
| ression Credentialing 🗸 Facility Credentialing 🖌 Training and Education Programs                        | ← Surveys                                            |                                                                                     |
| y Profile                                                                                               |                                                      |                                                                                     |
|                                                                                                    |                                                      |                                                                                     |
| Personal Information                                                                                    |                                                      |                                                                                     |
| First Name                                                                                              | Middle Name                                          | Last Name                                                                           |
| John                                                                                                    |                                                      | Smith                                                                               |
| Date of Birth                                                                                           | Social Security Number                               | Gender                                                                              |
| 04/10/1997                                                                                              | iii XX-30X-8912                                      | Male                                                                                |
| Street                                                                                                  | City                                                 | Country                                                                             |
| 2727 E D St                                                                                             | tacoma                                               | United States                                                                       |
| State or Province                                                                                       | Zip Code                                             | County                                                                              |
|                                                                                                    |                                                      |                                                                                     |
| Washington                                                                                              | 98421                                                | Pierce                                                                              |
| Washington Contact Information                                                                          | 98421                                                | Pierce                                                                              |
| Washington Contact Information Phone Number                                                             | V     Sel21     Cell Number                          | Pierce<br>Email Address                                                             |
| Washingon Contact Information Phone Number (55) 743-3606                                                | 99421     601     605     605     60                 | Email Address  Email Address  devide:costa@msn.com.invalid                          |
| Washington Contact Information Phone Number (553) 743-3006 Mailing Address if different than above:     | 99421           Cell Number           (555) 344-3463 | Perce Email Address devide.costa@msn.com.invalid                                    |
| Washingon Contact information Phone Number (555) 743-3666 Mailing Address if different than above:      | 99421           Cel Number           (555) 344-3463  | Email Address devidscosta@msn.com.invalid                                           |
| Washingson Contact Information Phore Number  S53 743-3606 Mailing Address if different than above:      | 99421           Cell Number           (555) 344-3463 | Pierce Email Address davidacosta@msn.com.invalid                                    |
| Washington Contact Information Phone Number (553) 743-5066 Mailing Address if different than above: Ext |                                                      | Perce Email Address devidsocsta@msn.com.invalid Change of Personal Information Edit |

2. By selecting checkboxes, choose the fields that need to be updated.

| HELMS<br>Indition (Educated at<br>Entering Reception Estimat |                                  | A H Commencement                    |
|--------------------------------------------------------------|----------------------------------|-------------------------------------|
| Tredentialing 👻 Facility Credentialing 👻 Trainin             | and Education Programs 👻 Surveys |                                     |
| ofile                                                        |                                  |                                     |
| anal Information                                             |                                  |                                     |
| hme                                                          | Change of Personal Information   |                                     |
| f Birth                                                      |                                  |                                     |
| /1997                                                        | * Indicates a required field     |                                     |
| : If any of the information above is incorrect, please sub   | Change of Personal Information   |                                     |
| ess                                                          | Middle Name                      |                                     |
|                                                              | Date of Birth                    |                                     |
| E D St                                                       | Social Security Number           |                                     |
| r Province                                                   |                                  |                                     |
| ngton<br>act Information                                     | Close                            | Save & Next                         |
| Number                                                       | Cell Number                      | Email Address                       |
| 743-3606                                                     | (555) 344-3463                   | devidacosta@msn.com.invalid         |
| ing Address if different than above:                         |                                  | Change of Personal Information Edit |
|                                                              |                                  | Change of Personal Information Edit |

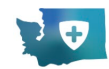

**Note**: Each field will appear once selected, and you can select multiple fields to update. Enter the correct information.

3. Enter the correct information, then click "Save & Next."

| Date of Birth                      | Social Security Nur                               | nber Gi                                          | ender                             |              |
|------------------------------------|---------------------------------------------------|--------------------------------------------------|-----------------------------------|--------------|
| 08/23/1995                         | 🗰 XX-XXX-2341                                     |                                                  |                                   | *            |
|                                    |                                                   |                                                  |                                   |              |
| Note: If any of the information ab | ove is incorrect, please submit a 'Change of Pers | ional Information' submission within the applica | nt portal.                        |              |
| Addross                            |                                                   |                                                  |                                   |              |
| Address                            |                                                   |                                                  |                                   |              |
| Street Change of                   | Personal Information                              |                                                  |                                   |              |
| 740 Marshall A                     |                                                   |                                                  |                                   | *            |
| State or Province * Indicates a    | required field                                    |                                                  |                                   |              |
| Illinois Change of Pers            | nal Information                                   |                                                  |                                   |              |
| Contact Info 🥑 First Name          |                                                   |                                                  |                                   |              |
| Phone Number Middle Nam            | e                                                 |                                                  |                                   |              |
| (987) 654-3214                     |                                                   |                                                  |                                   |              |
| Date of Birt                       | 1                                                 |                                                  |                                   |              |
| Mailing Addr Social Secur          | ity Number                                        |                                                  |                                   |              |
| *First Name                        |                                                   |                                                  |                                   |              |
| DivyaTest                          |                                                   |                                                  |                                   | <b>5-0</b> 4 |
| Exit                               |                                                   |                                                  |                                   | Eur          |
| Close                              |                                                   |                                                  | Save & Next                       |              |
|                                    |                                                   |                                                  |                                   |              |
|                                    |                                                   |                                                  |                                   |              |
|                                    |                                                   |                                                  |                                   |              |
| HEI MS                             | Contact us                                        | Notices                                          | Subscribe for Upda                | ates         |
|                                    |                                                   | Privacy Notice                                   |                                   |              |
| 🤁 in 🝽                             | Hours & Location                                  | Copyright Statement                              | like news releases, job openings, | emergency    |

- Click "Upload" to attach the relevant documents supporting the information change. Attach the files by dragging and dropping them into the window or clicking the "Select Files" button.
- 5. After uploading the necessary supporting documents, click the "Submit" button.

| HELMS<br>Entre Efference State                         |                   |                                                                                                    |                |          |                             | G I<br>Help In | in the second second se | ith 👤 - |
|--------------------------------------------------------|-------------------|----------------------------------------------------------------------------------------------------|----------------|----------|-----------------------------|----------------|----------------------------------------------------------------------------------------------------|---------|
|                                                        |                   |                                                                                                    |                |          |                             |                |                                                                                                    |         |
| My Profile                                             |                   |                                                                                                    |                |          |                             |                |                                                                                                    |         |
|                                                        |                   |                                                                                                    |                |          |                             |                |                                                                                                    |         |
| Personal Information                                   |                   |                                                                                                    |                |          |                             |                |                                                                                                    |         |
| First Name                                             |                   | Middle Name                                                                                                    |                | L        | ast Name                    |                |                                                                                                    |         |
|                                                        |                   |                                                                                                    |                |          | 1                           |                |                                                                                                    |         |
| Date of Birth                                          | Change of Persona | l Information                                                                                                    |                |          |                             |                |                                                                                                    |         |
| 04/10/1997                                             |                   |                                                                                                    |                |          | _                           |                |                                                                                                    |         |
|                                                        | Document Name     | Description                                                                                                    | Uploaded Files | Upload   |                             |                |                                                                                                    |         |
| Note: If any of the information above is incorrect, pl | Name Change       | Submit one of the following                                                                                        |                | 企 Upload |                             |                |                                                                                                    |         |
| Address                                                |                   | documents: copy of official marriage<br>certificate, certified divorce decree, or<br>certified name change decree. |                |          | _                           |                |                                                                                                    |         |
| Street                                                 |                   |                                                                                                    |                |          |                             |                |                                                                                                    |         |
| 2727 E D St                                            |                   |                                                                                                    |                |          |                             |                |                                                                                                    |         |
| State or Province                                      | Close             |                                                                                                    |                | Previous | Submit                      |                |                                                                                                    |         |
| Washington                                             | 1                 |                                                                                                    |                |          |                             |                |                                                                                                    |         |
| Contact Information                                    |                   |                                                                                                    |                |          |                             |                |                                                                                                    |         |
| Phone Number                                           |                   | Cell Number                                                                                                    |                | E        | mail Address                |                |                                                                                                    |         |
| (555) 743-3606                                         |                   | (555) 344-3463                                                                                                    |                |          | davidacosta@msn.com.invalid |                |                                                                                                    |         |
| Mailing Address if different than above:               |                   |                                                                                                    |                |          |                             |                |                                                                                                    |         |
|                                                        |                   |                                                                                                    |                |          |                             |                |                                                                                                    |         |
|                                                        |                   |                                                                                                    |                |          |                             |                |                                                                                                    |         |
| Exit                                                   |                   |                                                                                                    |                |          | Change of Person            | al Information | n Edit                                                                                                    |         |

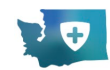

# THE LANDING PAGE/DASHBOARD

The landing page is the main page for the HELMS portal and serves as the central hub for all your professional licensing activities. It is organized into three primary cards that provide an overview of key information:

- **Professional Credentials**: This card displays counts of all the credentials you hold, including renewals and pending applications.
- **Requests**: This card shows counts of your pending and completed requests. It helps you keep track of ongoing and past requests.
- **Payments**: This card highlights the number of payment items due and provides access to your payment history. It ensures you stay informed about pending payments and past transactions.

Below these cards, the landing page has a table of information that provides more specifics on each of the cards. The layout of the tables and the action buttons makes sure that you can see the information you need and respond to your credentialing needs quickly.

| fession Credentialing 🚽 🛛 Facility                                                                     | Credentialing 👻 Training and E        | ducation Programs 👻 Surveys                  |                                                           |                                          |                                                        |        |                   |
|----------------------------------------------------------------------------------------------------|---------------------------------------|----------------------------------------------|-----------------------------------------------------------|------------------------------------------|--------------------------------------------------------|--------|-------------------|
| elcome to HELMS Po                                                                                     | rtal                                  |                                              |                                                           |                                          |                                                        |        | Start Application |
| Professional Credentials<br>Renewals<br>Al Credensisis<br>Pendre Jegistanions<br>New CL Audit Requests | 000                                   | E<br>Requests<br>Pening<br>Conpleted         | 0                                                         | Payments<br>Due<br>History               | 0                                                      |        |                   |
| Renewals                                                                                               | All Credentials                       | Applications                                 | CE /                                                      | Audit Requests                           |                                                        |        |                   |
| Do not let your credential expire; ma                                                                  | ike sure the Department of Health rec | eives your renewal before your license expin | es. It is a violation of the law to pr<br>Expiration Date | actice without a current license and you | i may be subject to disciplinary action.<br>CE Due Dat | e Acti | ons               |
|                                                                                                    |                                       |                                              |                                                           |                                          |                                                        |        |                   |

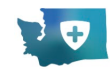

# SUBMITTING A PROFESSION CREDENTIAL APPLICATION

Login to the HELMS portal and follow the procedure outlined below to fill out and submit a profession credential application.

#### Applying for a New Health Professional License

1) Click the "Start Application" button and then select the "Professional Credential" from the drop-down list.

| Nelcome to HELMS                                                                                 | Portal          |                                  |              |                            |             | Start Application 👻  |
|--------------------------------------------------------------------------------------------------|-----------------|----------------------------------|--------------|----------------------------|-------------|----------------------|
| 1<br>I<br>I<br>I<br>I<br>I<br>I<br>I<br>I<br>I<br>I<br>I<br>I<br>I<br>I<br>I<br>I<br>I<br>I<br>I |                 | <u>ل</u>                         |              | ®                          |             | Professional Credent |
| Professional Credentials<br>Renewals<br>All Credentials<br>Pending Applications                  | 33<br>63<br>50  | Requests<br>Pending<br>Completed | (18)<br>(18) | Payments<br>Due<br>History | (9)<br>(89) |                      |
| Renewals                                                                                         | All Credentials | Applications                     |              |                            |             |                      |

**Note**: Alternatively, you can click the drop-down arrow next to the "Profession Credentialing" tab and select the "Apply for a New Credential" option from the list.

| w Profession Credential  | tal          |      |          |      | Start Application 👻 |
|--------------------------|--------------|------|----------|------|---------------------|
| D                        | Ł            |      | 0        |      |                     |
| Professional Credentials | Requests     |      | Payments |      |                     |
| Renewals                 | 33 Pending   | 18   | Due      | 9    |                     |
| All Credentials          | 63 Completed | (18) | History  | (89) |                     |
| Pending Applications     | 50           |      |          |      |                     |

2) You will be directed to the "Select License" page. You can search for the license using the "Search By Name" or the "Search From List" options.

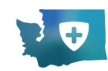

#### Search By Name:

a) Click the alphabet to see the list of licenses starting with that alphabet. Select the radio button beside the License name and then click the "Next" button.

| <ul> <li>Select Licens</li> <li>Search By Name</li> </ul> | •<br>O Searc | ch From List                 | t          |            |   |                        |                       |           |                         |                         |                     |        |   |                            |                       |                        |                 |         |          |     |   |
|-----------------------------------------------------------|--------------|------------------------------|------------|------------|---|------------------------|-----------------------|-----------|-------------------------|-------------------------|---------------------|--------|---|----------------------------|-----------------------|------------------------|-----------------|---------|----------|-----|---|
| АВС                                                       | D            | E F                          | G          | н          | 1 | JК                     | L                     | м         | N                       | 0                       | Р                   | Q      | R | S                          | т                     | U                      | ۷               | w       | х        | Y   | z |
|                                                           |              |                              |            |            |   |                        |                       |           |                         |                         |                     |        |   |                            | [                     | Search H               | lere            |         |          |     |   |
| A<br>Acupuncturist or Acu<br>Practitioner                 | puncture a   | and Easterr                  | n Medicir  | ne         | 0 | Advanceo               | d Registe             | ered Nur  | rse Practi<br>rse Pract | itioner Li<br>itioner N | icense<br>Iidwife L | icense |   | ) Anima                    | al Massa<br>tic Train | age Certi<br>er Licen: | ification<br>se | for Sma | all Anim | als |   |
| Advanced Emergency     Advanced Registered                | Medical T    | lechnician (<br>actitioner A | Certificat | ion:<br>st | 0 | Agency A<br>Specialist | ffiliated<br>t Enhanc | Counse    | lor Co-Oc               | curring                 | Disorder            |        | C | Audiologist Interim Permit |                       |                        |                 |         |          |     |   |
| Advanced Registered                                       | Nurse Pra    | actitioner C                 | linical Sp | oecialist  | 0 | Animal M               | lassage               | Certifica | ition for l             | .arge An                | imals               |        | C | ) Audio                    | logist Li             | cense                  |                 |         |          |     |   |

#### Search from List:

- a) Select a "Profession" from the "Program Type" drop-down list. This displays the Credential Type field.
- b) Select the appropriate "Credential Type" from the drop-down list. The list of Credential Names related to the selected Credential Type will be displayed.
- c) Select the required "Credential Name" and click the "Next" button.

| Select License                               |   |  |
|----------------------------------------------|---|--|
| Search By Name     Search From List          |   |  |
| * Indicates a required field                 |   |  |
| *Program Type                                |   |  |
| Profession                                   | * |  |
| *Credential Type                             |   |  |
| Athletic Trainer                             | • |  |
| *Credential Name                             |   |  |
| <ul> <li>Athletic Trainer License</li> </ul> |   |  |

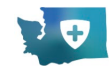

 Read the details carefully on the Prerequisite Information page, then click the "Continue" button to start filling out the application.

|                                                                                                    | В                                                                                           | <b>ب</b><br>Cart | ل<br>My Communications | Divya Reddy 💽 🗸 |  |
|----------------------------------------------------------------------------------------------------|---------------------------------------------------------------------------------------------|------------------|------------------------|-----------------|--|
| Profession Credentialing 👻 Emergency Medical services (EMS) Surveys                                                                                                    |                                                                                             |                  |                        |                 |  |
| Pre-requisite Information<br>Thank you for applying for the Athletic Trainer License in Washington State.<br>To review the requirements for the Athletic Trainer License, please visit the J<br>Exit | his online application will guide you through the process to provie<br>epartment of Health. | de the ir        | nformation required.   | l Continue      |  |

#### **Application Steps**

The application is divided into several steps/sections. Complete each step before proceeding to the next.

In the following example, we have used the "Athletic Trainer License" to demonstrate the steps involved in the application process.

**Note**: Some steps are common to all credentials, while others are credential-specific and occur based on the selected credential.

1. Complete the application by following the instructions and entering the relevant information in each of the application steps.

|                                                                      | Health Systems Quality Assurance: Athletic Trai                                          | ner License                                                   |                             |
|----------------------------------------------------------------------|------------------------------------------------------------------------------------------|---------------------------------------------------------------|-----------------------------|
| Demographic Information                                              | Demographic Information                                                                  |                                                               |                             |
| Personal Data Questions                                              | * Indicates a required field                                                             |                                                               |                             |
| National Provider Identifier Number                                  |                                                                                          |                                                               |                             |
| Military Spouse or Registered Domestic Partner of Military Personnel | Please review your demographic information below:                                        |                                                               |                             |
| Other License, Certification, or Registration                        | Personal Information                                                                     |                                                               |                             |
| Training & Education                                                 | First Name                                                                               | Middle Name                                                   | Last Name                   |
| Ī                                                                    | John                                                                                     |                                                               | Smith                       |
| Additional Education                                                 | Date of Birth                                                                            | Social Security Number                                        | Gender                      |
| Examinations                                                         | 04/10/1997                                                                               | XX-XXX-8912                                                   | Male                        |
| Supporting Documentation                                             | Note: If any of the information above is incorrect, please submit a 'Change of F         | Personal Information' submission within the applicant portal. |                             |
| Additional Information                                               |                                                                                          |                                                               |                             |
| Attestation                                                          | Address                                                                                  |                                                               |                             |
| 1                                                                    | *Street                                                                                  | *City                                                         | *Country                    |
| Review                                                               | 2/2/ E D St                                                                              | tacoma                                                        | United States               |
| Payment                                                              | *State or Province                                                                       | *Zip Code                                                     | *County                     |
|                                                                      | Washington v                                                                             | 98421                                                         | Pierce                      |
|                                                                      |                                                                                          |                                                               |                             |
|                                                                      | Contact Information                                                                      |                                                               |                             |
|                                                                      | Phone Number                                                                             | Cell Number                                                   | *Email Address              |
|                                                                      | (555) 743-3606                                                                           | (555) 344-3463                                                | davidacosta@msn.com.invalid |
|                                                                      | Mailing Address if different than above:                                                 |                                                               |                             |
|                                                                      | *Have you ever been known under any other names? Will this application contain O Yes  No | n documents with your different name?                         |                             |

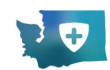

Once you've completed all the requirements for your application type, your application will appear in the "Applications" tab of the table of details under the professional credential card. Depending on your payment method, such as adding the fee to your cart or you are using an employer PIN, the status of your application may be different.

Notes:

• If you saved your application but did not complete it, go to the "Applications" tab. It will appear in the list as "Draft" status. You can then click the "Resume" button to return to the application.

|                                                       | ortal                |                        |                                                 |                            |                                                        | Start Application              |
|-------------------------------------------------------|----------------------|------------------------|-------------------------------------------------|----------------------------|--------------------------------------------------------|--------------------------------|
| <b>B</b>                                              |                      | Ł                      |                                                 | 0<br>2                     |                                                        |                                |
| Professional Credentials                              |                      | Requests               |                                                 | Payments                   |                                                        |                                |
| Renewals                                              | (33)                 | Pending                | (18                                             | ) Due                      | (9)                                                    |                                |
| All Credentials                                       | 63                   | Completed              | (18                                             | History                    | (89)                                                   |                                |
| Pending Applications                                  | (51)                 |                        |                                                 |                            |                                                        |                                |
| Renewals All C                                        | redentials           | Applicati              | ons                                             |                            |                                                        |                                |
|                                                       |                      |                        |                                                 |                            |                                                        | e actions on your applications |
| Please see all applications below,                    | if a draft app       | lication has gone unsa | ved for 14 days it will be                      | deleted automatically. You | may use the three dots to take                         |                                |
| Please see all applications below,<br>Credential Name | if a draft app<br>Aj | lication has gone unsa | ved for 14 days it will be<br>Submitted Date De | deleted automatically. You | may use the three dots to take<br>Fingerprint Status U | pload Document Actions         |

• The Incomplete application will be automatically deleted after 14 days.

You will be directed to Step 1 of the application process. Proceed through each step as prompted.

If you have previously saved any information during an earlier session, those details will automatically appear on the corresponding sections of the form. Review the pre-filled information carefully to ensure its accuracy and make any necessary updates before moving to the next step. Continue through the application process systematically until all steps are completed and submitted for approval.

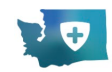

#### **PROFESSIONAL CREDENTIALS**

The Professional Credentials card is where you can review your professional credentials, renewals, and applications.

#### Renewals

Go to the "Renewals" tab to see the list of credentials that require renewal. This section of the guide will walk you through each step of the renewal process.

|                                                           |                                           |                            |                     |                                 |                                  | Start Application                 |
|-----------------------------------------------------------|-------------------------------------------|----------------------------|---------------------|---------------------------------|----------------------------------|-----------------------------------|
| ID.                                                       |                                           | 5                          |                     | ()<br>()                        |                                  |                                   |
| Professional Credentials                                  | s Re                                      | equests                    |                     | Payments                        |                                  |                                   |
| Renewals                                                  | 33 Pe                                     | nding                      | 18                  | Due                             | 9                                |                                   |
| All Credentials                                           | 63 Co                                     | mpleted                    | 18                  | History                         | (89)                             |                                   |
|                                                           |                                           |                            |                     |                                 |                                  |                                   |
| Renewals                                                  | All Credentials                           | Applications               |                     |                                 |                                  |                                   |
| Do not let your credential<br>may be subject to disciplir | expire; make sure the Dep<br>aary action. | artment of Health receives | your renewal before | your license expires. It is a v | olation of the law to practice v | vithout a current license and you |
| Credential Number                                         | Credential Name                           | Effective Date             | Expiration Date     | Status                          | CE Due Date                      | Actions                           |
| CVIS IS 70007394                                          | Cardiovascular Invasive                   | 9/26/2023                  | 10/17/2023          | Expired                         |                                  | Renew                             |

To begin the renewal process:

1. Click the "Renew" button in the action column next to your credential in the Renewals tab.

| HELMS<br>Beltarn Erforcenset and<br>Urening Wasspread Spiten                                             |                                       |                        |                 |                            |                                   | Gamma Communications     John Smith |
|----------------------------------------------------------------------------------------------------|---------------------------------------|------------------------|-----------------|----------------------------|-----------------------------------|-------------------------------------|
| ofession Credentialing 👻 Facilit                                                                         | y Credentialing 🚽 Training and Educat | ion Programs 👻 Surveys |                 |                            |                                   |                                     |
| elcome to HELMS Po                                                                                       | ortal                                 |                        |                 |                            |                                   | Start Application                   |
| Professional Credentials<br>Renewsis<br>All Credentials<br>Panding Applications<br>New CL Audit Requests | 000                                   | Lequests<br>anglesad   | 0               | Payments<br>Due<br>History | 0                                 |                                     |
| Renewals                                                                                                 | All Credentials                       | Applications           | CE A            | udit Requests              | e subject to disciplinary action. |                                     |
| Credential Number                                                                                        | Credential Name                       | Effective Date         | Expiration Date | Status                     | CE Due Date                       | Actions                             |
| MAC.CM.60361168                                                                                          | Medical Assistant Certification       | 2/20/2022              | 5/13/2024       | Expired                    |                                   | Renew                               |
|                                                                                                    |                                       |                        |                 |                            |                                   | View                                |

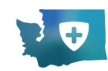

2. Review the prerequisite Information, then click "Continue."

| ELLINS<br>When the statement of the                                                                                                    | € Help C John Smith |
|----------------------------------------------------------------------------------------------------|---------------------|
| Profession Credentialing + Facility Credentialing + Training and Education Programs + Surveys                                                                                                    |                     |
| Pre-requisite Information                                                                                                    |                     |
| Thank you for renewing your Medical Assistant Certification in Washington State. This online application will guide you through the process to provide the information required.<br>To review the requirements for the Medical Assistant Certification, please visit the <u>Department of Health.</u> |                     |
| Edt                                                                                                    | Continue            |
|                                                                                                    |                     |
|                                                                                                    |                     |
|                                                                                                    |                     |
|                                                                                                    |                     |

3. Complete the application by following the instructions and entering the required information.

**Note:** Each application may have different requirements depending on the license, so your application may appear different from the images below.

|                      | Health Systems Quality Assurance: Medical Assistant Certification                                               |                                                                                               |                                                                                                    |  |  |  |  |
|----------------------|----------------------------------------------------------------------------------------------------|-----------------------------------------------------------------------------------------------|----------------------------------------------------------------------------------------------------|--|--|--|--|
| O Demographic Survey | Attestation                                                                                                    |                                                                                               |                                                                                                    |  |  |  |  |
| Attestation          | + Indicates a required field                                                                                    |                                                                                               |                                                                                                    |  |  |  |  |
| • Payment            | I, John Smith, affirm the information I provided for the rene<br>provide documentation to the DOH upon request. | ewal of my credential is true and accurate to the best of my knowledge. In addition, if I hav | e continuing education and/or other requirements due, I affirm I have met those requirements and I will |  |  |  |  |
|                      | * 👩 I agree.                                                                                                    |                                                                                               |                                                                                                    |  |  |  |  |
|                      | Initials                                                                                                    | Date                                                                                          |                                                                                                    |  |  |  |  |
|                      | 21                                                                                                    | 03/04/2025                                                                                    |                                                                                                    |  |  |  |  |
|                      | Exit                                                                                                    |                                                                                               | Previous Save & Next                                                                                    |  |  |  |  |
|                      |                                                                                                    |                                                                                               |                                                                                                    |  |  |  |  |

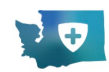

#### **Applications**

The Applications tab shows all the applications you have submitted and allows you a variety of actions depending on the status of the application.

If you have not yet completed an application and chose to save it, the status of that application will be "Draft." You can click "Resume" to return to the application, or by clicking the **three dots**; you can delete the application and remove it from the list.

If the application status is "Submitted," you can click "View" to see the application. By clicking the **three dots**, you can download the application or the supporting documents to your device.

|                                                                                                    | MS Portal                 |                                  |                                        |                                        |                                                           |                                                 |                                                                                                    | Start Application |
|----------------------------------------------------------------------------------------------------|---------------------------|----------------------------------|----------------------------------------|----------------------------------------|-----------------------------------------------------------|-------------------------------------------------|----------------------------------------------------------------------------------------------------|-------------------|
| E .                                                                                                    |                           | £                                |                                        |                                        | ) /                                                       |                                                 |                                                                                                    |                   |
| Professional Credentia                                                                                              | als                       | Requests                         |                                        | Pay                                    | ments                                                     |                                                 |                                                                                                    |                   |
| All Credentials<br>Pending Applications                                                                             | 63<br>(54)                | Completed                        |                                        | 18 Histo                               | ŋ                                                         | (3)                                             |                                                                                                    |                   |
| Renewals                                                                                                    | All Credentials           | Applicatio                       | ns                                     |                                        |                                                           |                                                 |                                                                                                    |                   |
| Please see all application                                                                                          | ns below, if a draft appl | ication has gone unsay           | ed for 14 days it will h               | be deleted auto                        | matically. You may                                        | y use the three dots to t                       | ake actions on your ap                                                                                                    | plications.       |
| Please see all applicatio                                                                                           | ns below, if a draft app  | lication has gone unsa           | ved for 14 days it will Submitted Date | be deleted auto                        | matically. You may                                        | y use the three dots to t<br>Fingerprint Status | ake actions on your appropriate the second second sec | plications.       |
| Please see all applicatio                                                                                           | ns below, if a draft app  | Application Type                 | red for 14 days it will Submitted Date | be deleted auto Deletion Date 4/1/2025 | matically. You ma<br>Status<br>Draft                      | y use the three dots to t                       | ake actions on your app                                                                                                    | Actions<br>Resume |
| Please see all applicatio Credential Name Cardiovascular Invasive S Athletic Trainer License                        | ins below, if a draft app | Application Type<br>Renew<br>New | ed for 14 days it will                 | Deletion Date<br>4/1/2025<br>4/1/2025  | e Status<br>Draft<br>Draft                                | y use the three dots to t                       | ake actions on your apj                                                                                                    | Actions<br>Resume |
| Please see all applicatio Credential Name Cardiovascular Invasive S Athletic Trainer License Dentist Resident Commu | ins below, if a draft app | Application Type Renew New Renew | Submitted Date                         | Deletion Date<br>4/1/2025<br>4/1/2025  | matically. You ma<br>Status<br>Draft<br>Draft<br>Approved | y use the three dots to t                       | ake actions on your app                                                                                                    | Actions<br>Resume |

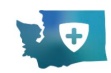

# **REQUESTS**

The **Requests** card shows all requests you've made regarding your credentials. You can quickly view your **Pending/Completed** Requests and their Statuses.

The "Completed" tab displays requests with statuses such **as Approved, Complete, Declined, and Closed,** while the "Pending" tab includes requests in all other statuses.

**Note**: To see the details of the request, click the "View" button under the "Actions" column to see the details.

|                                                                                                    | -                                                                      |                                                                                          |                                             |                            |                              |              |                                 |  |
|----------------------------------------------------------------------------------------------------|------------------------------------------------------------------------|------------------------------------------------------------------------------------------|---------------------------------------------|----------------------------|------------------------------|--------------|---------------------------------|--|
| B                                                                                                    |                                                                        | L                                                                                        |                                             | 0                          |                              |              |                                 |  |
| Professional Credentials<br>Renewals<br>All Credentials<br>Pending Applications                                       | (13)<br>(37)<br>(21)                                                   | Requests<br>Pending<br>Completed                                                         | •                                           | Payments<br>Due<br>History |                              | (15)<br>(28) |                                 |  |
|                                                                                                    |                                                                        |                                                                                          |                                             |                            |                              |              |                                 |  |
| Pending C                                                                                                    | ompleted                                                               | equests.                                                                                 |                                             |                            |                              |              |                                 |  |
| Pending C<br>Please see the list below for all y<br>Request Id                                                        | ompleted<br>/our pending re<br>Reques                                  | equests.                                                                                 | Status                                      |                            | Payment Status               |              | Actions                         |  |
| Pending C                                                                                                    | ompleted<br>rour pending re<br>Reques<br>Print Cr                      | equests.                                                                                 | Status<br>Printed                           |                            | Payment Status<br>Fully Paid |              | Actions<br>View                 |  |
| Pending     C       Please see the list below for all y       Request Id       00006005       00005791                | ompleted<br>vour pending re<br>Reques<br>Print Cr<br>Change            | equests.<br>It Type<br>redential<br>of Personal Information                              | Status<br>Printed<br>Submitted              |                            | Payment Status<br>Fully Paid |              | Actions<br>View<br>View         |  |
| Pending     C       Please see the list below for all y       Request Id       00006005       00005791       00006219 | ompleted<br>vour pending re<br>Reques<br>Print Cr<br>Change<br>EMS Las | equests.<br>It Type<br>redential<br>et of Personal Information<br>st Affiliation Removal | Status<br>Printed<br>Submitted<br>Requested |                            | Payment Status<br>Fully Paid |              | Actions<br>View<br>View<br>View |  |

# PAYMENTS

The payments feature, accessible through the Payments card on the landing page, allows you to manage your financial transactions related to professional licensing. The Payments card has three tabs:

- 1. **Due**: View a list of all outstanding payment items. You can select multiple items and pay them all at once through the cart feature or choose to pay individually, depending on your preference.
- 2. **History**: Access a record of all completed payments, including dates and amounts. This gives you a history of their financial transactions within the HELMS portal.
  - 1. Additionally, users can view and download receipts for all completed payments.

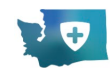

3. **Payment PIN**: This feature is a tool for employers who pay their employees licensing fees. For more information on this feature, please reach out to the HELMS team or visit the HELMS webpage, <u>doh.wa.gov/HELMS</u>.

| Profession Credentiali               | ng 👻 Emergency Medic | al services (EMS) Su | veys                               |                             |                  |                 |                     |
|--------------------------------------|----------------------|----------------------|------------------------------------|-----------------------------|------------------|-----------------|---------------------|
| Welcome to                           | HELMS Portal         |                      |                                    |                             |                  |                 | Start Application 🔻 |
| B                                    |                      | 6                    |                                    | 0<br>2                      |                  |                 |                     |
| Professional Cre                     | dentials             | Requests             |                                    | Payments                    |                  |                 |                     |
| Renewals                             | (13)                 | Pending              | 4                                  | Due                         | 15               |                 |                     |
| All Credentials Pending Applications | (R)<br>(R)           | Completed            | ()                                 | History                     | 28               |                 |                     |
| Due Histor                           | ry Payment PIN       |                      |                                    |                             |                  |                 |                     |
| Select                               | Name of Applicant    | Credential Number    | Select Credential                  | Fee Status                  | Total Amount Due | Last Day to Pay | Actions             |
| O                                    | Aloha Bird Joan      |                      | Mental Health<br>Counselor License | Employer Payment<br>Pending | \$350            | 03/19/2025      | View Details        |
| O                                    | UAT Test             | PT.PT.70023455       | Physical Therapist<br>License      | Not Received                | \$180            |                 | View Details        |

#### **Completing the Due Payment**

To complete the due payment, perform the following steps:

1) Click the "Payments" tile and go to the "Due" tab. Locate the record to make a payment. **Note**: Click the "View Details" button to view the complete Fee Information.

| elcome to                                                             | HELMS Portal                            |                                    |                                                                                                    |                                                             |                         |                 | Start Application 🔻 |
|-----------------------------------------------------------------------|-----------------------------------------|------------------------------------|----------------------------------------------------------------------------------------------------|-------------------------------------------------------------|-------------------------|-----------------|---------------------|
| Professional Cr<br>Renewals<br>All Credentials<br>Pending Application | redentials<br>(1)<br>(3)<br>(3)<br>(4)  | Requests<br>Pending<br>Completed   | ()<br>()                                                                                                    | Payments<br>Due<br>History                                  | (8)<br>(8)              | ) )             |                     |
| Due Hist                                                              | ory Payment PIN                         | Credential Number                  | Select Credential                                                                                                    | Fee Status                                                  | Total Amount Due        | Last Day to Pay | Actions             |
|                                                                       |                                         |                                    |                                                                                                    |                                                             | Total Amount Due        |                 | Accions             |
|                                                                       | Aloha Bird Joan                         |                                    | Mental Health<br>Counselor License                                                                                     | Employer Payment<br>Pending                                 | \$350                   | 03/19/2025      | View Details        |
|                                                                       | Aloha Bird Joan<br>UAT Test             | PT.PT.70023455                     | Mental Health<br>Counselor License<br>Physical Therapist<br>License                                                    | Employer Payment<br>Pending<br>Not Received                 | \$350<br>\$180          | 03/19/2025      | View Details        |
|                                                                       | Aloha Bird Joan<br>UAT Test<br>UAT Test | PT.PT.70023455<br>MDIN.ML.70022847 | Mental Health<br>Counselor License<br>Physical Therapist<br>License<br>Physician And<br>Surgeon Institution<br>License | Employer Payment<br>Pending<br>Not Received<br>Not Received | \$350<br>\$180<br>\$395 | 03/19/2025      | View Details        |

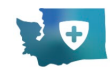

Click the checkbox to select the record/item, and click the "Add to Cart" button.
 Note: You can select multiple records and add them to the cart for payment.

| 2                           |                   | 5                    |                                              | 9                           |                  |                 |              |
|-----------------------------|-------------------|----------------------|----------------------------------------------|-----------------------------|------------------|-----------------|--------------|
| Professional Credenti       | als               | Requests             |                                              | Payments                    |                  |                 |              |
| Renewals<br>All Credentials | 38<br>(78)        | Pending<br>Completed | 3<br>5                                       | Due<br>History              | 8<br>62          |                 |              |
|                             | 0                 |                      |                                              |                             |                  |                 |              |
| Due History                 | Payment PIN       |                      |                                              |                             |                  |                 |              |
| Select                      | Name of Applicant | Credential Number    | Select Credential                            | Fee Status                  | Total Amount Due | Last Day to Pay | Actions      |
| 0                           | UAT Test          |                      | Counselor Agency<br>Affiliated Certification | Employer Payment<br>Pending | \$175            | 03/26/2025      | View Details |
| 0                           | UAT Test          |                      | Chiropractor License                         | Employer Payment<br>Pending | \$725            | 03/26/2025      | View Details |
| 0                           | Divya Sree        | AUD.LD.70019140      | Audiologist License                          | Not Received                | \$175            |                 | View Details |
| 0                           | Divya Sree        | NUTR.NU.70018966     | Nutritionist Certification                   | Not Received                | \$65             |                 | View Details |
|                             |                   |                      |                                              |                             |                  |                 |              |

3) You will be directed to the "Cart" page. Review the payment details of each of the items and then click the "Make Payment" button.

**Note**: Click the "Remove" button to delete an item from the cart. The removed item will be available in the "Due" list on the payment dashboard.

| Note: The Remove button will remove the item from the cart but will still be foun<br>Health. | id on the due list on the payment dashboard. Application will not be submitted to the Depar | tment of |
|----------------------------------------------------------------------------------------------|---------------------------------------------------------------------------------------------|----------|
| Name of Applicant - UAT Test Application Type - New Credential Numb                          | eer - NA License Type - Chiropractor License                                                | Remove   |
| PAYMENT NAME                                                                                 | AMOUNT                                                                                      |          |
| Application Fee                                                                              | \$625.00                                                                                    |          |
| Jurisprudence Examination Fee                                                                | \$100.00                                                                                    |          |
| Subtotal:                                                                                    | \$725.00                                                                                    |          |
| Name of Applicant - UAT Test Application Type - New Credential Numb                          | er - NA License Type - Counselor Agency Affiliated Certification                            | Remove   |
| PAYMENT NAME                                                                                 | AMOUNT                                                                                      |          |
| Application Fee                                                                              | \$175.00                                                                                    |          |
| Subtotal:                                                                                    | \$175.00                                                                                    |          |
|                                                                                              | Total Sum: \$900.00                                                                         |          |

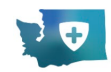

4) Click the "Submit" button to confirm.

| HELMS<br>HITLE DESCRIPTION                                                                                   |                                                                                                    | € ↓ Oivya Sree ↓ + Help Invoice My Communications                                                                                                    |
|----------------------------------------------------------------------------------------------------|----------------------------------------------------------------------------------------------------|----------------------------------------------------------------------------------------------------|
|                                                                                                    |                                                                                                    |                                                                                                    |
| Cart                                                                                                    |                                                                                                    |                                                                                                    |
| Note: The Remove butto<br>Health.<br>Name of Applicant - Div<br>PAYMENT NAME<br>Application Fee<br>Subtotal: | Payment Confirmation         You are about to submit your application. By doing so you can no longer make any edits to your application.         proceed, please select "Submit" and you will be redirected to the payment portal for your application.         There is a 2.5% convenience fee required to use the online service when paying by credit/debit card. The addition to your feets). There is no convenience fee for ACH Payments.         Fees submitted with applications for initial credentialing, examinations, renewal and other fees assore regulation of the profession are nonrefundable <u>WAC 246-12-340</u> .         Exit | the Department of the Department of the Department of the Cense Remove to the amount will be charged in cense Remove to the Cense Total Sum: \$11330 |

5) Select the Method of Payment to begin the payment process. In the screen below, the payment method selected is "Pay by credit card."

Notes:

- You can choose either of the two payment methods: Pay by electronic check/Pay by credit card.
- Populate the correct details on the payment information to make a payment.

| Payment Method                                                  |                                                    |                   |
|-----------------------------------------------------------------|----------------------------------------------------|-------------------|
|                                                                 | * Indicates required field                         |                   |
|                                                                 | Choose Method Of Payment                           |                   |
|                                                                 | Pay with new account                               |                   |
|                                                                 | O Pay by electronic check                          |                   |
|                                                                 | Pay by credit card                                 |                   |
|                                                                 |                                                    |                   |
|                                                                 | Back Next Exit                                     |                   |
|                                                                 |                                                    |                   |
| Sustemer Service<br>Sam-Spin (Pacific Time) M-F<br>Sec-256-4700 |                                                    |                   |
| sou-256-4700<br>hsga.csc@doh.wa.gov                             |                                                    |                   |
| trademarks, service marks and trade names used in this mat      | erial are the property of their respective owners. | Powered by PayPol |

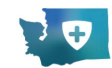

6) Enter the "Billing Address" and "Payment Method" details, select the "I'm not a robot" checkbox, and then click the "Next" button.

| e Business Name<br>*First Name: Test<br>M.L:<br>*Last Name: Adam<br>*Street Line 2:<br>Street Line 2:<br>*City: Providence<br>*State: Rhode Island<br>*Zip: 02903<br>*Country:<br>UNITED STATES<br>Phone: 7867898767<br>E-Mail: |
|----------------------------------------------------------------------------------------------------|
| Street Line 2:<br>*City: Providence<br>*State: Rhode Island<br>*Zip: 02903<br>*Country: UNITED STATES<br>Phone: 7867898767<br>E-Mail:                                                                                           |
| *State: Rhode Island<br>*Zip: 02903<br>*Country: UNITED STATES<br>Phone: 7867898767<br>E-Mail:                                                                                                    |
| *Country: UNITED STATES ~<br>Phone: 7867898767<br>E-Mail:                                                                                                    |
|                                                                                                    |
| ment Details                                                                                                    |
| *Payment Amount: 5725.00 USD<br>Convenience Fee: 143.13 USD                                                                                                    |
| ment Method                                                                                                    |
| *Name on Card: Test<br>*Card Number: 4111111111111<br>*Expiration Date:<br>*Year 2026 ~<br>Verification Value(CVV2): 123 What's This?                                                                                           |
| v                                                                                                    |

7) Review the payment order and click the "Pay Now" button.

| Payment Review                 |                                                                                                    |                                 |
|--------------------------------|----------------------------------------------------------------------------------------------------|---------------------------------|
|                                | Address                                                                                                    |                                 |
|                                | Billing Address:<br>Test G<br>Sabin St<br>Washington, AK 10001                                                     |                                 |
|                                | Payment Method                                                                                                    |                                 |
|                                | Credit Card VISA<br>Test<br>x1111 04/26                                                                            |                                 |
|                                | Payment Amount                                                                                                    |                                 |
|                                | Amount: 900.00 USD<br>Convenience Fee: 22.50 USD<br>Total: 922.50 USD                                              |                                 |
|                                | Back Pay Now                                                                                                    | Exit                            |
| Once you select 'Pay Now' plea | se wait for confirmation of your payment. If you leave this page, the processing of your payment and renewal or ap | plication may not be completed. |

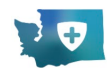

8) After successful payment completion, an Application Submission message appears on the screen.

**Note**: To return to the home page, click the "Back to Home" button.

| HELMS<br>Related for the second second s | ရှိ<br>Help | <b>₽</b><br>Cart | Q<br>My Communications | Divya Sree 💽 🗸 |
|----------------------------------------------------------------------------------------------------|-------------|------------------|------------------------|----------------|
| Profession Credentialing 👻 Emergency Medical services (EMS) Surveys                                                                                                    |             |                  |                        |                |
| Payment Successful         Your payment has been sent to the State of Washington.         Select the Back to Home button to go to the dashboard         Back to Home                                                                                                    |             |                  |                        |                |

#### History

E.

Click the "Payments" tile and go to the "History" tab. The History tab will display a list of all fees paid through HELMS and allow you to download the receipts of these transactions by clicking "Download Receipt."

| l凹                                                                                                    |                                                          | Ł                                |                                                                            |                            |                                                                                                    |                                                                                                    |
|----------------------------------------------------------------------------------------------------|----------------------------------------------------------|----------------------------------|----------------------------------------------------------------------------|----------------------------|----------------------------------------------------------------------------------------------------|----------------------------------------------------------------------------------------------------|
| Professional Credentials<br>Renewals<br>All Credentials<br>Pending Applications                                | (13)<br>(39)<br>(26)                                     | Requests<br>Pending<br>Completed | •                                                                          | Payments<br>Due<br>History | (1)<br>(2)                                                                                                    |                                                                                                    |
| Due History P                                                                                                  | ayment PIN                                               | 1                                |                                                                            |                            |                                                                                                    |                                                                                                    |
| Payment Date                                                                                                   | Amount Pa                                                | id                               | Payment Method                                                             |                            | Confirmation Number                                                                                                    | Action                                                                                                    |
| Payment Date                                                                                                   | Amount Pa<br>\$305                                       | j                                | Payment Method<br>eCheck                                                   |                            | Confirmation Number<br>25010526448855                                                                                                    | Action Download Receipt                                                                                                    |
| Payment Date<br>3/12/2025<br>3/12/2025                                                                         | Amount Pa<br>\$305<br>\$226                              | id                               | Payment Method<br>eCheck<br>eCheck                                         |                            | Confirmation Number<br>25010526448855<br>25010626449769                                                                                                    | Action<br>Download Receipt<br>Download Receipt                                                                                |
| Payment Date           3/12/2025           3/12/2025           3/19/2025                                       | Amount Pa<br>\$305<br>\$226<br>\$9200                    | J                                | Payment Method<br>eCheck<br>eCheck<br>eCheck                               |                            | Confirmation Number           25010526448855           25010626449769           25011026464449                                                                            | Action<br>Download Receipt<br>Download Receipt<br>Download Receipt                                                            |
| Payment Date           3/12/2025           3/12/2025           3/12/2025           3/9/2025           3/9/2025 | Amount Pa<br>\$305<br>\$226<br>\$9200<br>\$793           | id                               | Payment Method<br>eCheck<br>eCheck<br>eCheck<br>eCheck                     |                            | Confirmation Number<br>25010526448855<br>25010626449769<br>25011026464449<br>25011026464492                                                                               | Action<br>Download Receipt<br>Download Receipt<br>Download Receipt<br>Download Receipt                                        |
| Payment Date           3/12/2025           3/12/2025           3/9/2025           3/9/2025           3/9/2025  | Amount Pa<br>\$305<br>\$226<br>\$9200<br>\$793<br>\$2783 | id                               | Payment Method<br>eCheck<br>eCheck<br>eCheck<br>eCheck<br>eCheck<br>eCheck |                            | Confirmation Number           25010526448855           25010626449769           25011026464497           25011026464492           25011026464492           25011026464515 | Action Download Receipt Download Receipt Download Receipt Download Receipt Download Receipt Download Receipt Download Receipt |